## 貸借の依頼

1. どのような文献を取り寄せるか、「CiNii Articles - 大学図書館の本をさがす」などの サイトを使って検索します。

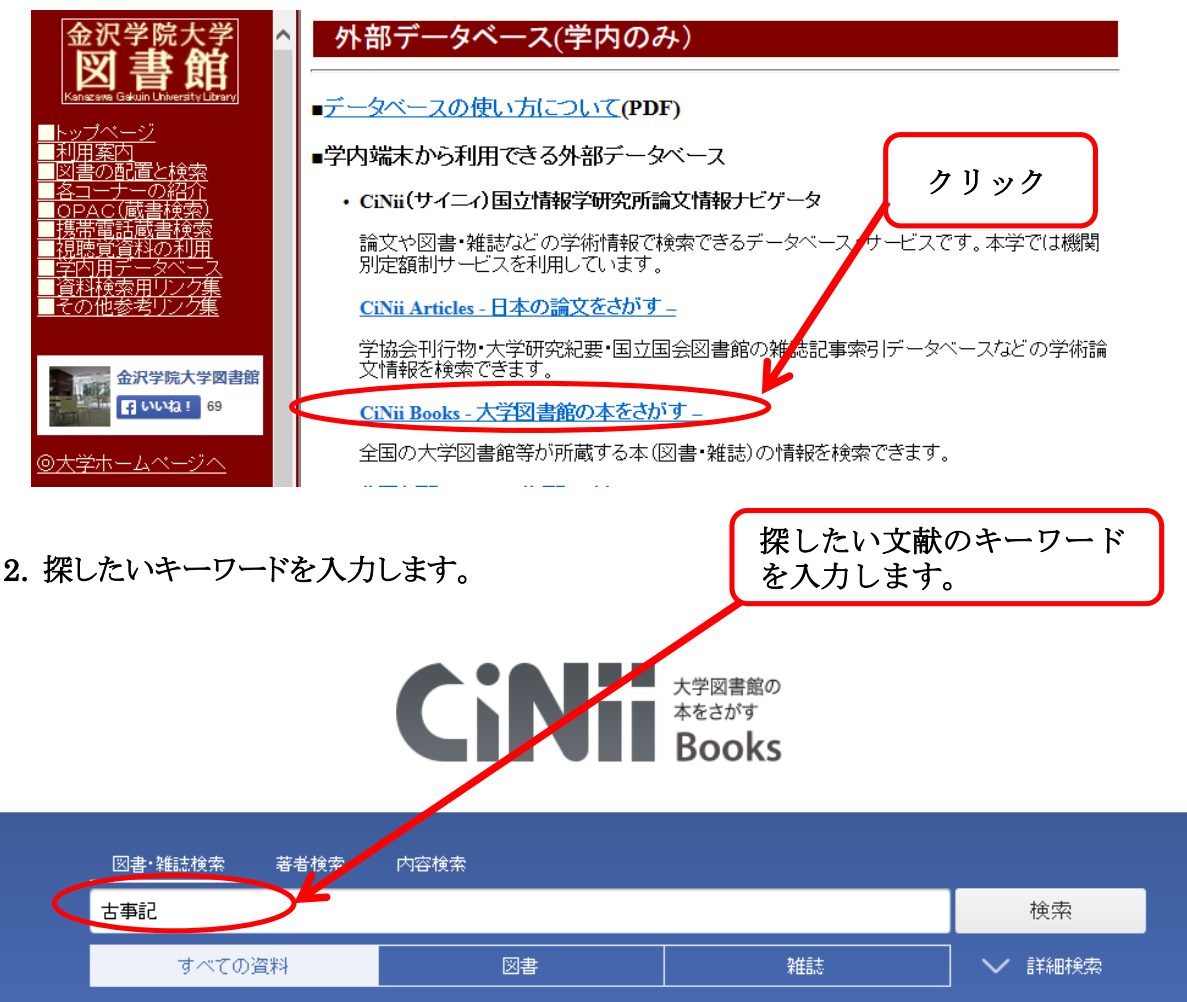

3. 検索した結果から自分の読んでみたい文献を選びます。

| 古事記と王権の 呪術<br>古川順弘著                                                                                             | 例えば、この資料を読ん<br>でみたいとします。この<br>資料をクリックします。 |
|----------------------------------------------------------------------------------------------------|-------------------------------------------|
| コスモス・ライブラリー,星雲社(発売)2015.11<br>所蔵館3館<br><b>古事記と日本の神々がわかる本</b><br>吉田邦博著<br>学研パブリッシング,学研マーケティング(発売)2015.9<br>所蔵館5館 |                                           |

4. 資料を申し込む際に必要な情報を確認します。

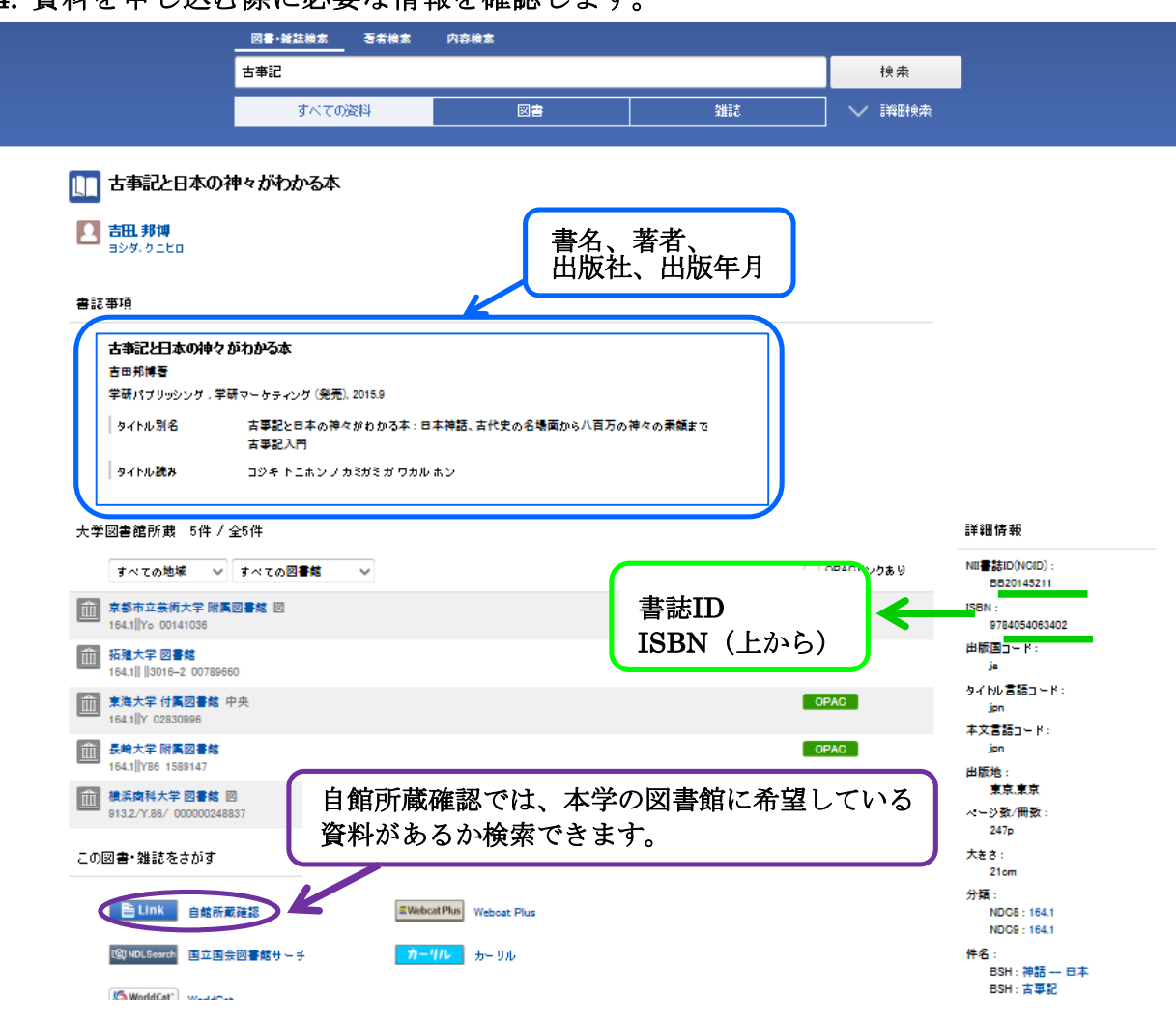

5. 上記の情報をもとに、本学指定の『貸借申込書』に記入して下さい。

<u>貸借申込書</u>

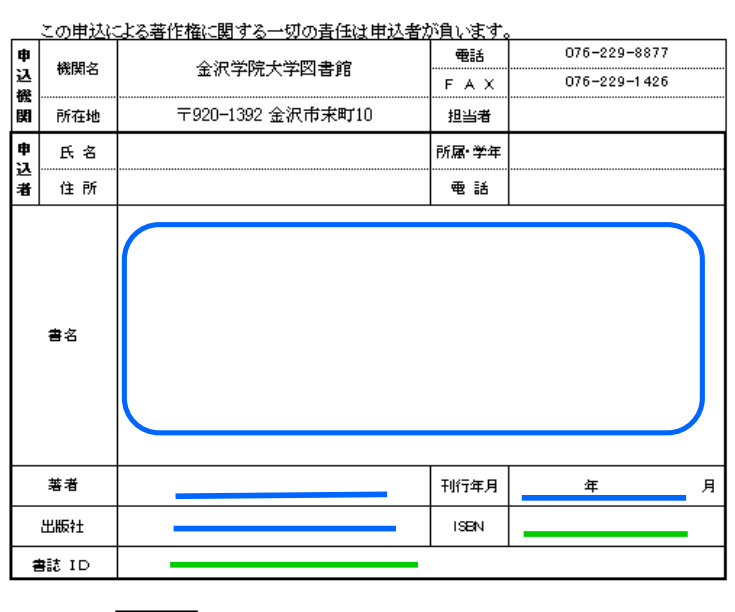

下記のとおり申し込みます。

※1 太線 \_\_\_\_\_\_ の部分を、できるだけ詳しくご記入ください。

※2 典拠を示す資料・検索結果のコピーを貼り付けてもかまいません。

- 6. 『貸借申込書』記入後、カウンターにいる職員にお渡しください。
- 7. 料金について

送料 : 往復の料金です(1,000円~1,500円程度 重さによって変わります)